# Web ERP교육이력 확인방법(오프라인 집합교육 이수확인)

Portal Service Group 🔽

English 🛛 My 설정 🗍 로그아웃 🖥 사이트맵 🗍 🗉 Mobile 🛛 😰 포탈안내

| KAIST Porta                                                                                                    | 리 검색어를 입력해<br>Q 근로학생 강의                                                                                                    | 비주세요<br>평가 수강신청 계절학기 성적과                                                                                                 |                                                                     |                               | 다양한 소식을 Portal<br><b>PUSH 알림</b> 으로 받아보세요.                                                      |                         |
|----------------------------------------------------------------------------------------------------|----------------------------------------------------------------------------------------------------|----------------------------------------------------------------------------------------------------|---------------------------------------------------------------------|-------------------------------|-------------------------------------------------------------------------------------------------|-------------------------|
| 공지사항 일빈                                                                                                    | 기시판 업무게시판                                                                                                    | 캘린더                                                                                                    | 고객만족 PUSH                                                           | 알림                            | ▼ 바로가기                                                                                          |                         |
| (직원)     조회       이메일     0       전자문서     0       ERP/KMIS     0/0       도서관     0/0/0       문익/신청     0/0       예약     0/0 | 오늘의 공지사항<br>• 학생공지사항 [2019 STadi<br>• 수강/학적/논문 2019 겨울<br>• 학생공지사항 SpringerNat<br>• 학생공지사항 융합기초학복<br>• 학생공지사항 [도서관] 입       | <b>1 무공지사항 학생</b><br>um 부스, 버스킹, 3분 학술 발표<br>학기 서울대학교 학점교류 수학<br>ure & IOP e-book 시범서비스<br>루 영화상영 안내<br>스코 코리아 검색어를 입력하세 | 공지사항 세미나/행사<br>E 참가자 모집]<br>I 안내<br>안내<br>요 이벤트 당첨자 발표              | h공지<br>more +                 | ■전체보기 ☆ 설정       ※ 이메일       ※ 전자문서       ※ Web ERP       ※ 도서관       ※ 학사시스템       ※ Strl. EBP |                         |
| 설문 6<br>비전보드 0                                                                                                    | 행정업무                                                                                                    | 연구업무                                                                                                    | 학사업무                                                                | ?                             | * 예약                                                                                            |                         |
| 최근접속 : 10,14 17:26 🕃<br>빠른찾기<br>사람찾기 > 도서검색 ><br>Hot 메뉴                                                                      | 전체 인사<br>- 2019.10.08 교육 스마트<br>- 2019.10.06 인사 (개인정<br>- 2019.10.02 재무 비용신청<br>- 2019.10.01 교육 온라인<br>- 2019.10.01 재무 납세증당 | 구매 재무<br>폰·인터넷 과의존(중독) 예방교<br>보보호) 신학기 개인정보 처리<br>형 하지 않을 (세금)계산서 처리<br>법정/의무교육 사이트 안내<br>병서 [2]                         | 자산 고객만<br>!육 자료<br>유의사항 안내<br>방법(비용처리 상태… <b>辽</b>                  | !족 <b>&gt;</b><br>more +      | * PHNUS<br>* 안전팀<br>* KLMS<br>* 전자연구노트<br>* 국제협력 DB<br>* 특허관리<br>* FindPeople(서운)               | KAIS <sup>-</sup><br>우측 |
| ◈ 오늘의 식단                                                                                                    | KAIST News                                                                                                    | more + 리더십                                                                                                    | //인턴/상담                                                             | more +                        | ※ 공동연구장비                                                                                        |                         |
| <ul> <li>※ 셔틀버스</li> <li>※ KAIST 원규집</li> <li>※ 학사력</li> </ul>                                                               | · 이병주 교수,<br>· 이행기, 이정.<br>· 소재 부품 장                                                                                        | 영화 속 남녀… · [상담<br>호 교수, 2019… · 2019<br>비 분야 글로벌… · [상담                                                                  | {센터]10월 U&I학습성격유형검사<br>년 제 17회 KSEF 과학프로젝트대:<br>{센터]10월 에니어그램 자기이해{ | + 윅샵····<br>회 운····<br>윅샵(··· | ※ 감사정보시스템 < 1/1 >                                                                               |                         |
| ※ 역권구입<br>※ 캠퍼스맵                                                                                                    | · 박병국 교수,                                                                                                    | 알코올 화합물··· · [열명<br>이달의 과학기··· · 2019                                                                                    | !의 자료 주가] TeamKAIST Save<br>년 가을학기 이색강좌 모집 안내                       | e the…                        | <b>북마크 ☆</b> 즐겨찾기 ☆<br>· 카이스트 클리닉(닐 파팔…                                                         |                         |
| ※ 첨탁등록코너                                                                                                    | International Communit                                                                                                    | y more + 금주의                                                                                                    | 학사력(학사)                                                             | more +                        | • 지식재산대학원<br>• KAIST 원규집                                                                        |                         |
| * 학사요람<br>* IT길라잡이                                                                                                    | <ul> <li>TCIS Admissions Presentat</li> <li>2019년도 '성취' 외국인유학상</li> </ul>                                                   | ion (대전외국… • 09.10.<br>병 장학생 선발… • 09.10.                                                                                | ~10.18. 학사과정 2006 이전 학<br>~11.01. 학사과정 2007, 2008 학                 | (번 및…<br>학번…                  | • KAIST 서식<br>• 과학저널리즘 대학원                                                                      |                         |
| * ICT 서비스<br>* 포토갤러리                                                                                                    | <ul> <li>2019-겨울 모교방문 프로그림</li> <li>[Closed] Registration for 2</li> </ul>                                                  | 병(외국인 대학… • 10.14.<br>D19 Fall Templ…                                                                                    | ~10.18. 가을학기 중간 강의평기                                                | 가                             | • 공공 데이터 제공 시스템<br>< 1/3 >                                                                      |                         |

## KAIST Portal 화면에서 우측 Web ERP 메뉴 클릭

## **별도로 요청**하시면 확인해드립니다.

☆ **교원**의 경우, 오프라인 집합교육의 이수확인은 인권윤리센터로

## ★ 현재 [교육] 메뉴 지원은 **직원**만 해당

COPYRIGHT (0) 2003, KOREA ADVANCED INSTITUTE OF SCIENCE AND TECHNOLOGY. ALL RIGHT RESERVED. MAIL TO WEBMASTEROKAIST.AC.KR

| ERP/KMIS: 0/0 | 연구관리 공지                         | MORE 🕨     | 연구개발사업 안내                        | MORE )     |
|---------------|---------------------------------|------------|----------------------------------|------------|
|               | 국가과제 세목체계 변경 구축 완료 안내           | 2019,10,04 | ◎ 2019년도 소재부품 기업 맞춤형 기술개발사업 신규…  | 2019,10,11 |
|               | □ 산업체 연구과제 체결 및 진행과정 안내         | 2019,10,02 | □ [수요조사&사업설명회] 2020년 블록체인 공공선도…  | 2019,10,10 |
|               | □ 2019년 농촌진흥청 연구개발사업 운영규정 일부 개… | 2019,10,01 | □ 2019년 농촌진흥청 농업과학기술 연구개발사업 신…   | 2019,10,04 |
|               | □ 범부처 연구비통합관리시스템(통합Ezbaro)시스템…  | 2019,09,26 | □ 2019년도 제2차 산업기술R&D연구기획사업 신규지…  | 2019,10,04 |
|               | □ 미래유망기술 후보 발굴단 모집」 홍보 협조 요청    | 2019,09,25 | ◎ 2019년도 기계산업핵심기술개발사업(제조장비실증)…   | 2019,10,04 |
|               | 범부처 연구비 통합관리시스템 통합구축(Ezbaro)…   | 2019,09,17 | □ 2020년도 우수기업연구소육성(ATC+)사업 사전 공… | 2019,10,04 |
|               | □ (산업통상자원부 연구과제)산업기술 R&D 규정 개…  | 2019,08,29 | ◎ 2019년 시간강사연구지원사업(추경 사업) 접수 안내… | 2019,10,02 |
|               | □ [수요조사] 정보통신정책연구원 2020년도 연구과제… | 2019,08,21 | ◎ 2020년 블록체인 공공선도 시범사업 과제 수요조사…  | 2019,09,30 |
|               |                                 |            |                                  |            |
|               |                                 |            |                                  |            |

출장 | 비용/구매 | 계정대체 | 수입 | 연구 🛛 교육 🛛 예산 | 조회/출력 | 인사 | 조교수당 | 자산 | 전자결재 🜉 | 즐겨찾기 🔂

| 상단에 | [교육] | 메뉴 | 클릭 |
|-----|------|----|----|

Total Receive

Home | SiteMap | LOGOUT

#### KAIST Staff Education System

| 종료시간 51:05   연장          | 교육이력확인 ×   |            |      |      |     |      |    |                          |           | K        | - → X    | 3  |
|--------------------------|------------|------------|------|------|-----|------|----|--------------------------|-----------|----------|----------|----|
| 행정교육관리 ▼   Close         | ● 교육이력확인   |            |      |      |     |      |    | <b>২</b> তথি 🔂 তথি তথি 🗗 | 건초기화 🔳 교원 | 육이력 출력   | 입무팁)     | 1  |
| 님                        | 연도전체       | ▼ 개인번호     | /성명  | ٩    |     |      |    |                          |           |          |          |    |
| Link 🛛                   | 🏥 교육이력 목록  |            |      |      |     |      |    |                          |           | ■엑셀 총    | 흥 19 건   |    |
| 학습자                      | 연도         | 원내/외<br>구분 | 교육체계 | 과정코드 | 과목명 | 개인번호 | 성명 | 시작일자                     | 종료일자      | 교육<br>시간 | 학습<br>시간 |    |
| > 개설강좌조회                 |            |            |      |      |     |      |    |                          |           |          |          |    |
| > 교육신청                   |            |            |      |      |     |      |    |                          |           |          |          |    |
| > 온다인 익급<br>> 외부 교육이력 등록 |            |            |      |      |     |      |    |                          |           |          |          |    |
| > 교육이력확인                 |            |            |      |      |     |      |    |                          |           |          |          | 11 |
| ▣ 강의평가                   |            |            |      |      |     |      |    |                          |           |          |          |    |
|                          |            |            |      |      |     |      |    | 왼쪽                       | [한습자]     | 미뉴       | 킄리       | 흐  |
|                          |            |            |      |      |     |      |    |                          |           |          |          |    |
|                          |            |            |      |      |     |      |    | [교육                      | 육이력확인     | <u> </u> | 4        |    |
|                          |            |            |      |      |     |      |    |                          |           |          |          |    |
|                          |            |            |      |      |     |      |    |                          |           |          |          |    |
|                          |            |            |      |      |     |      |    |                          |           |          |          |    |
|                          | 🏢 교육이력 목록( | 의무/원격 교육   | i)   |      |     |      |    |                          |           | ■엑셀 총    | ŝ 0건     |    |
|                          | 연도         | 원내/외<br>구분 | 교육체계 | 과정코드 | 과목명 | 개인번호 | 성명 | 시작일자                     | 종료일자      | 교육<br>시간 | 학습<br>시간 |    |
|                          |            |            |      |      |     |      |    |                          |           |          |          |    |
|                          |            |            |      |      |     |      |    |                          |           |          |          |    |
|                          |            |            |      |      |     |      |    |                          |           |          |          |    |
|                          |            |            |      |      |     |      |    |                          |           |          |          |    |
|                          |            |            |      |      |     |      |    |                          |           |          |          |    |
|                          |            |            |      |      |     |      |    |                          |           |          |          |    |

# 온라인 교육 이수 확인은 인권윤리센터 홈페이지 (humanrights.kaist.ac.kr)에서 확인 가능

# [온라인] 폭력예방 통합교육/청렴교육 이수여부 확인 방법

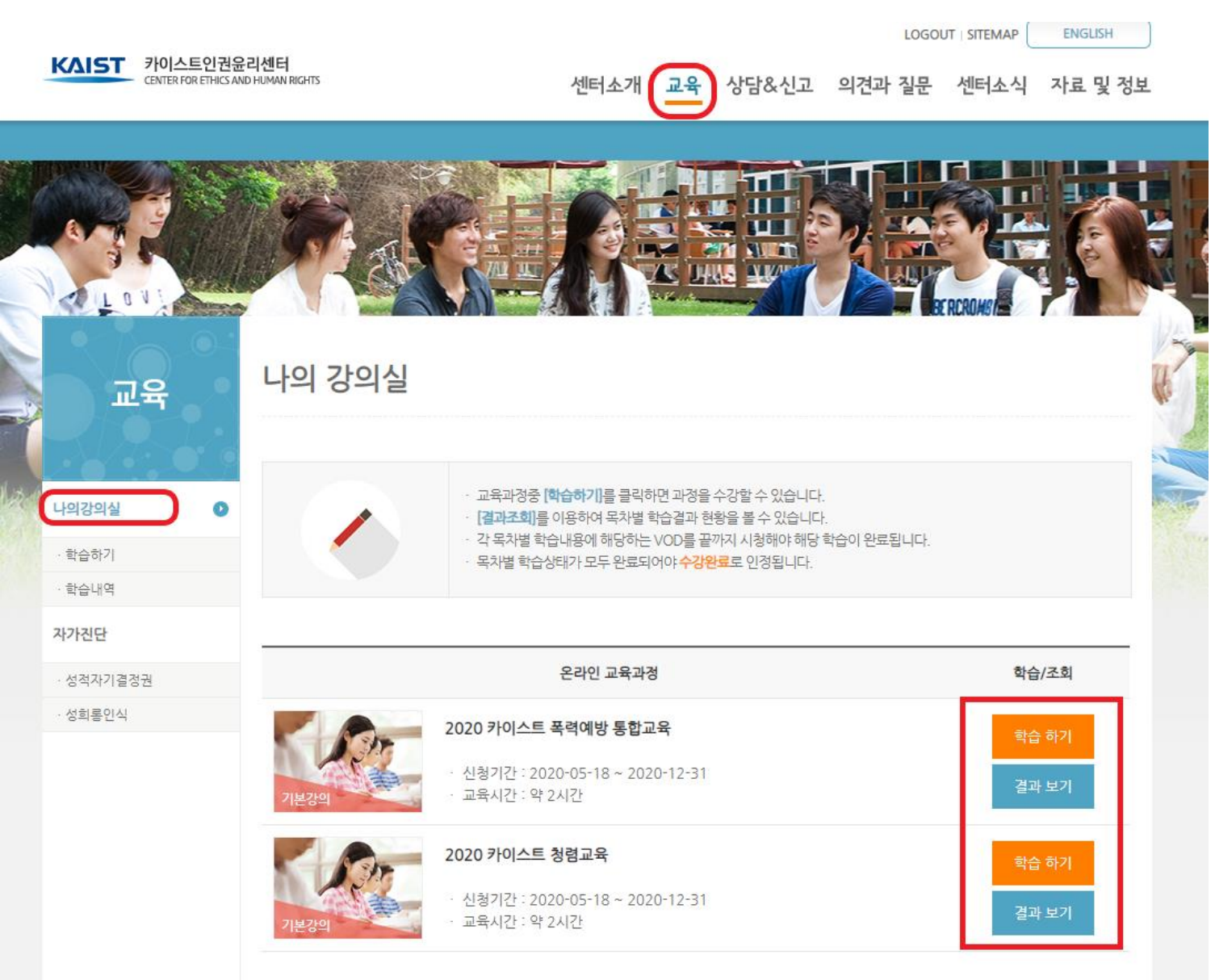

로그인 후, 상단 [교육] 메뉴 클릭 후 왼쪽 [나의강의실] 클릭

★ 온라인 교육과정, 학습/조회에서 [학습 하기]로 나오면 아직 미완료 상태

## [온라인] 폭력예방 통합교육/청렴교육 이수여부 확인 방법

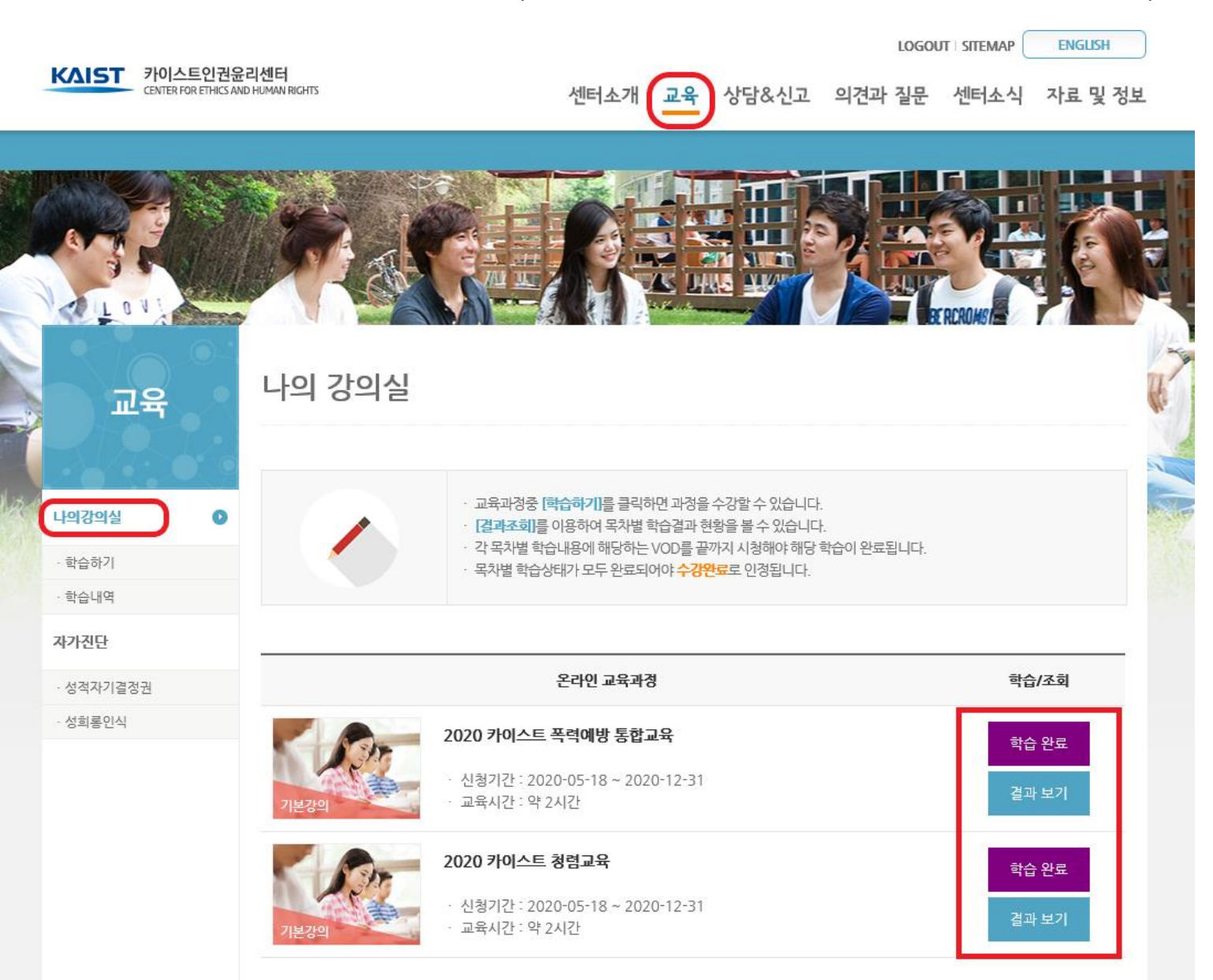

로그인 후, 상단 [교육] 메뉴 클릭 후 왼쪽 [나의강의실] 클릭

★ 온라인 교육과정, 학습/조회에서 [학습 완료]로 나오면 이수 완료